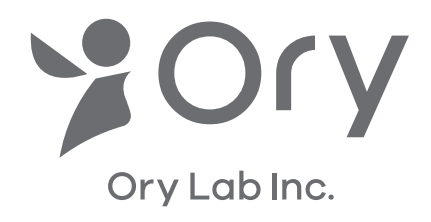

# OriHime eye+Switch

# クイックスタートマニュアル

本マニュアルは OriHime eye+Switch バージョン 2.2.20 以降が対象です。

必要なものがそろっているかご確認ください。

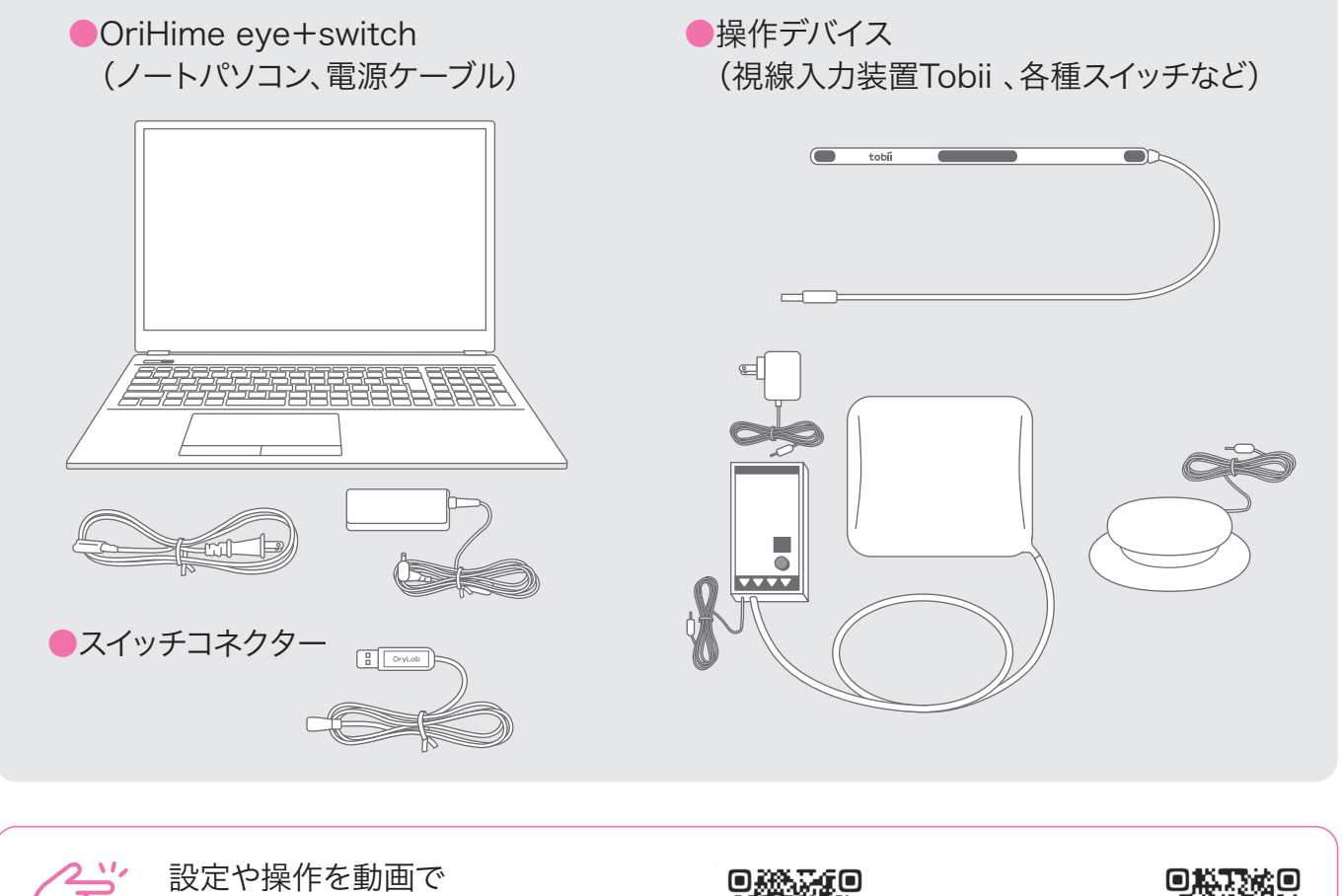

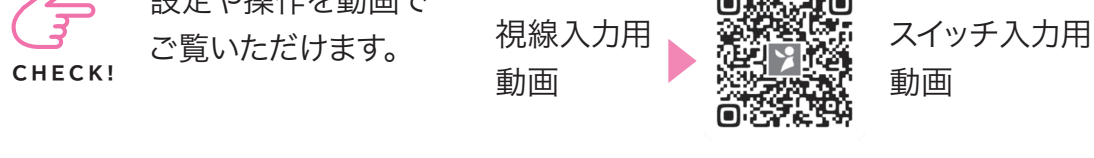

## もくじ

| <ul><li>●視線で操作する</li></ul> | 2 |
|----------------------------|---|
| ●スイッチで操作する・・・・・            | 5 |
| ●視線とスイッチで操作する              | 7 |

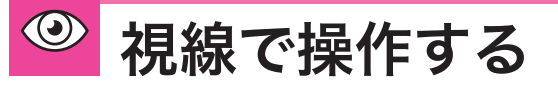

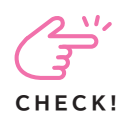

視線入力の設定や 操作を動画で ご覧いただけます。

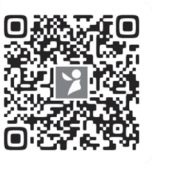

パソコンの設定から視線の調整(キャリブ レーション)までは介助者に行っていただ く作業です。

#### パソコンを設置します。

パソコンのモニター画面が利用者の顔の正面 (約50~70cm)となるように設置します。太 陽光で画面が見えづらい場合には、カーテン 等で対策してください。

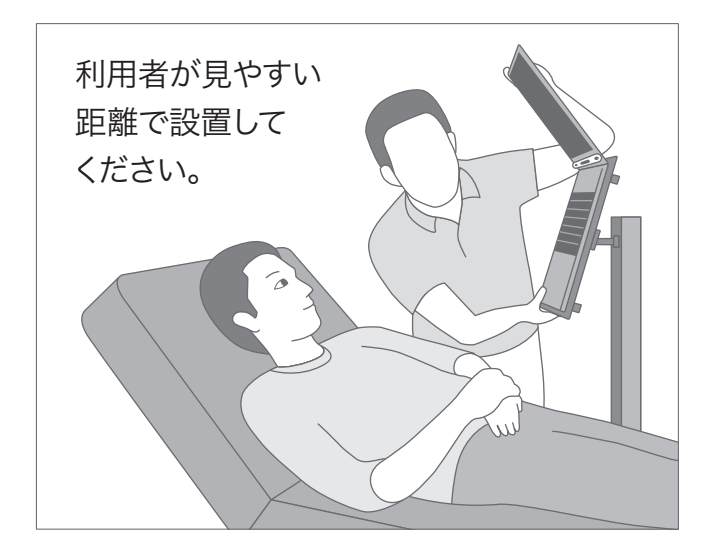

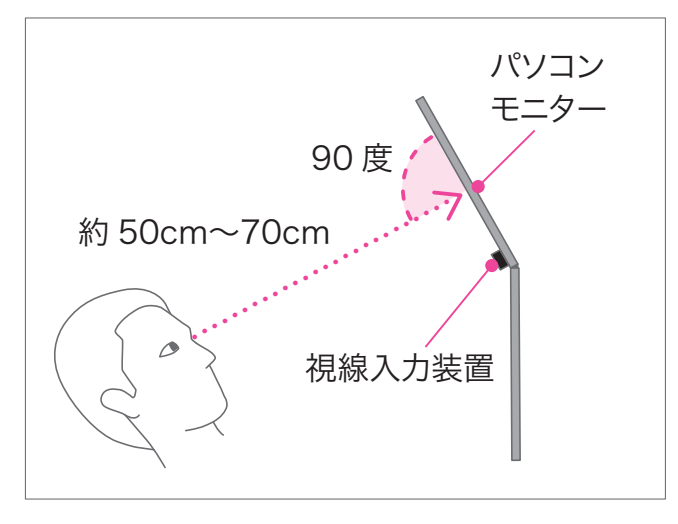

2

パソコンに電源ケーブルを接続しコンセントに 差します。パソコンの電源を押すと OriHime eye+Switch のソフトが自動で起動します。全 画面に表示されるまでお待ちください。

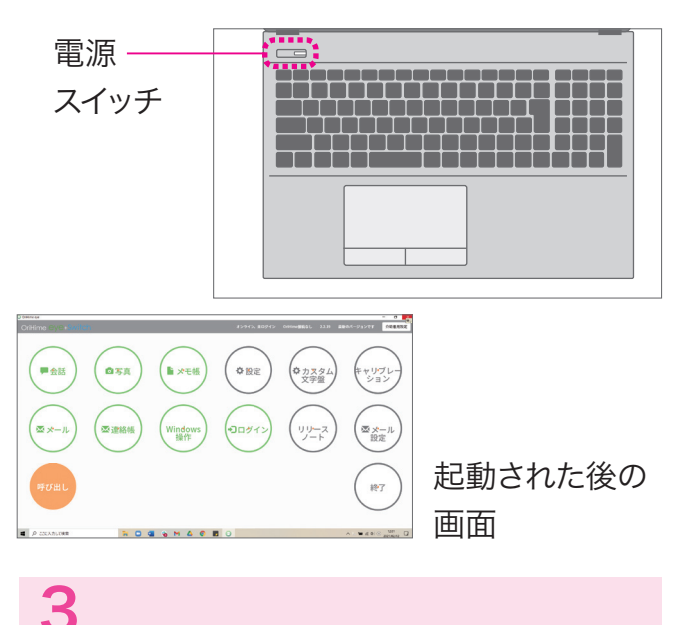

右上にある「介助者用設定」をクリックします。

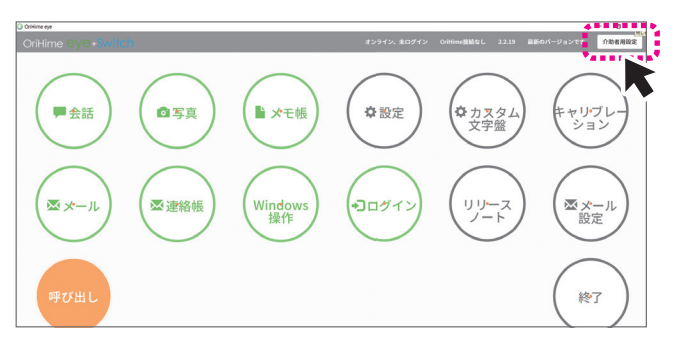

## 4

介助者向け設定画面が表示されたら「設定」 をクリックします。

| 下助者向け設定 |                     | オンライン、米ログイン | OriHime張続なし 2.2.19 | 最新のパージョンです | 介助者用設定 |
|---------|---------------------|-------------|--------------------|------------|--------|
|         | < 623               |             |                    |            |        |
|         | 介助者向け設定             |             |                    |            |        |
|         |                     | クイックキャリブレ   |                    | 52.        |        |
|         | 187E                |             |                    | •          |        |
|         | メール設定               |             |                    | ,          |        |
|         | ログイン                |             |                    | >          |        |
|         | OriHime Zabay haddy |             |                    |            |        |

設定画面の [画面表示]で視線入力画面の種 類を選びます。

- ・固定モード ON:画面が固定
- ・固定モード OFF:画面が移動

\*あとから変更可能です。

| 設定   |          |        |   |  |
|------|----------|--------|---|--|
| 画面表示 |          |        |   |  |
|      | 固定モード 📀  | IN OFF |   |  |
|      | カラーテーマ 🜖 | 標準     |   |  |
|      | 画面移動速度 📀 | 8      | ~ |  |
| 文字板  |          |        |   |  |
|      | 文字板サイズ 😣 | 2      | ~ |  |

## 6

設定画面の一番上にある「<もどる」をクリック して介助者向け設定画面に戻ります。

| ♪ OnHime eye<br>介助者向け設定 |             | オンライン、未ログイン | OriHime接続なし | 2.2.19 | ł |
|-------------------------|-------------|-------------|-------------|--------|---|
|                         | (t)26<br>設定 |             |             |        |   |
|                         | 画売表示        | 🛞 ON 🔿 OFF  |             |        |   |
|                         | カラーテーマ 📀    | 線準          | ~           |        |   |
|                         | 画面移動速度 📀    | 8           | •           |        |   |

#### 7

Tobiiの上下の向きを確認してパソコンに取り付け、ケーブルをUSBポートに接続します。

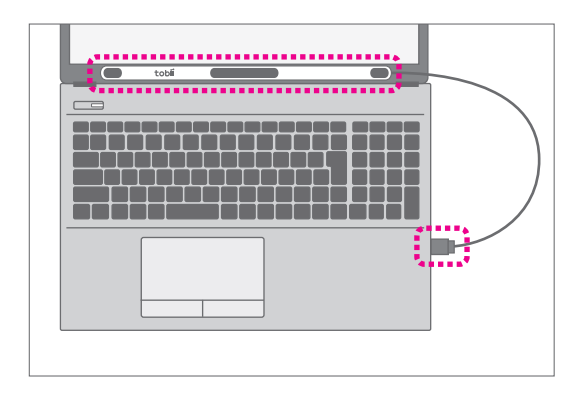

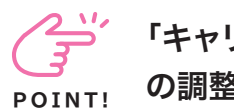

「キャリブレーション」とは視線の調整のことです。

使う前にはキャリブレーションを実施しま す。うまくいかないときや視線とのズレを感 じたときはもう一度行います。

# 8

介助者向け設定画面の「詳細キャリブレーション」を押すと利用者の視線の調整(キャリブレーション)が始まります。

| クイックキャリプレーション 詳細キャリプレーション |
|---------------------------|
|                           |
|                           |
| >                         |
|                           |
|                           |

9

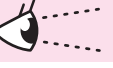

黒い画面に利用者の目が白く2つ出てきます。 なるべく中央に両目が映るように設置位置を 調整してください。

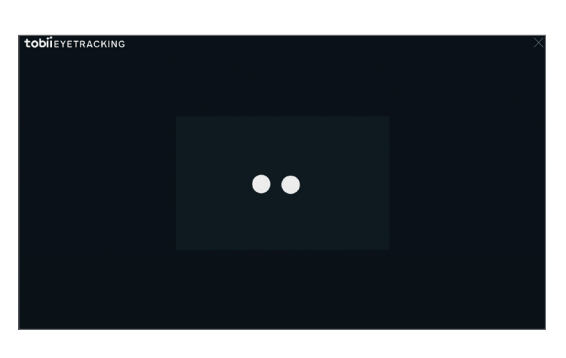

POINT!

中途半端な視線位置でキャリブ レーションが始まった場合は、 「Esc」を押してキャ リブレーションを中

止できます。

Esc

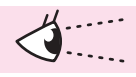

「ドットが爆発するまで、ドットをみてください!」 という表示とともに青い●が表示されます。 3種類の画面でドットが全て爆発したら、「キャ リブレーション成功!」と表示されます。

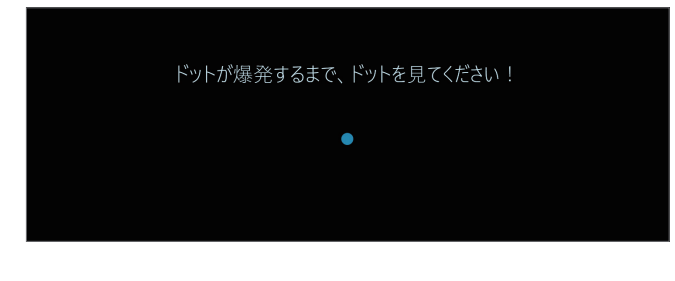

以上で介助者による作業は終わりです。 つぎは、実際に操作して会話をしてみま しょう。

11

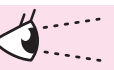

視線入力を始めます。

メニュー画面の「会話」を見ます。 \*一定時間見つめるとクリックとなります。まば たきでクリックとはなりません。

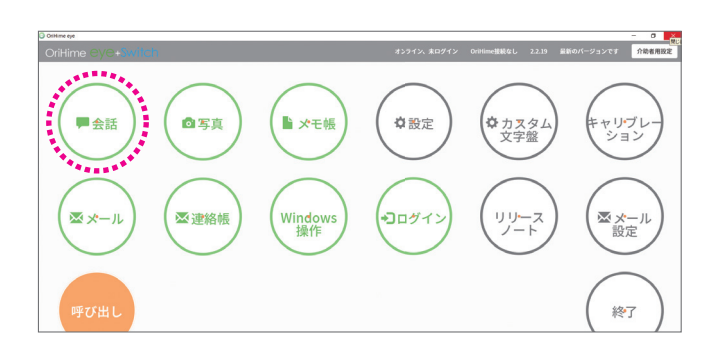

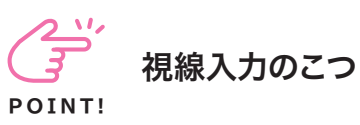

- ・リラックスして目だけを動かすようにして
  下さい。
- ・顔が動かないように気をつけてください。
- ・目を見開きすぎると疲れます。ぼんやり
  と自然な目で見るようにしてください。

# 12

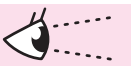

文字盤が表示されたら、あいさつや好きな言葉 や人の名前をいれて「読み上げ」を見てみま しょう。

#### こんにちは

|           |   |                  | - |    |    |   |   |    |   |    |                    |
|-----------|---|------------------|---|----|----|---|---|----|---|----|--------------------|
| 6%6 C 650 | đ | か                | さ | た  | な  | は | ŧ | Þ  | 5 | わ  |                    |
|           | Ŀ | き                | Ŀ | ち  | E  | V | み | ۰. | b |    | はい ありがと いいえ (第7)   |
|           | 3 | <                | す | •  | 82 | 3 | む | Þ  | 3 | を  | 考え中 ちょっと 呼び出し 読み込み |
|           | ź | . ( <del>)</del> | 世 | τ  | ね  | ^ | め | "- | れ | 小  |                    |
| 田位漫       | お | ·                | そ | لح | Ø  | ほ | ŧ | ት  | 3 | 'n |                    |
| 「「「」      |   |                  |   |    |    |   |   |    |   |    |                    |

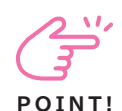

#### 「視線が合わない?」と 感じたら

詳細キャリブレーションをもう一度やりま しょう。キーボードの最上部にある [F2] を押すと「詳細キャリブレーション」の画 面が表示されます。

くうだ トラブルシューティング CHECK!

設定の変更やトラブルシューティングにつ いては、最後のページをご覧ください。

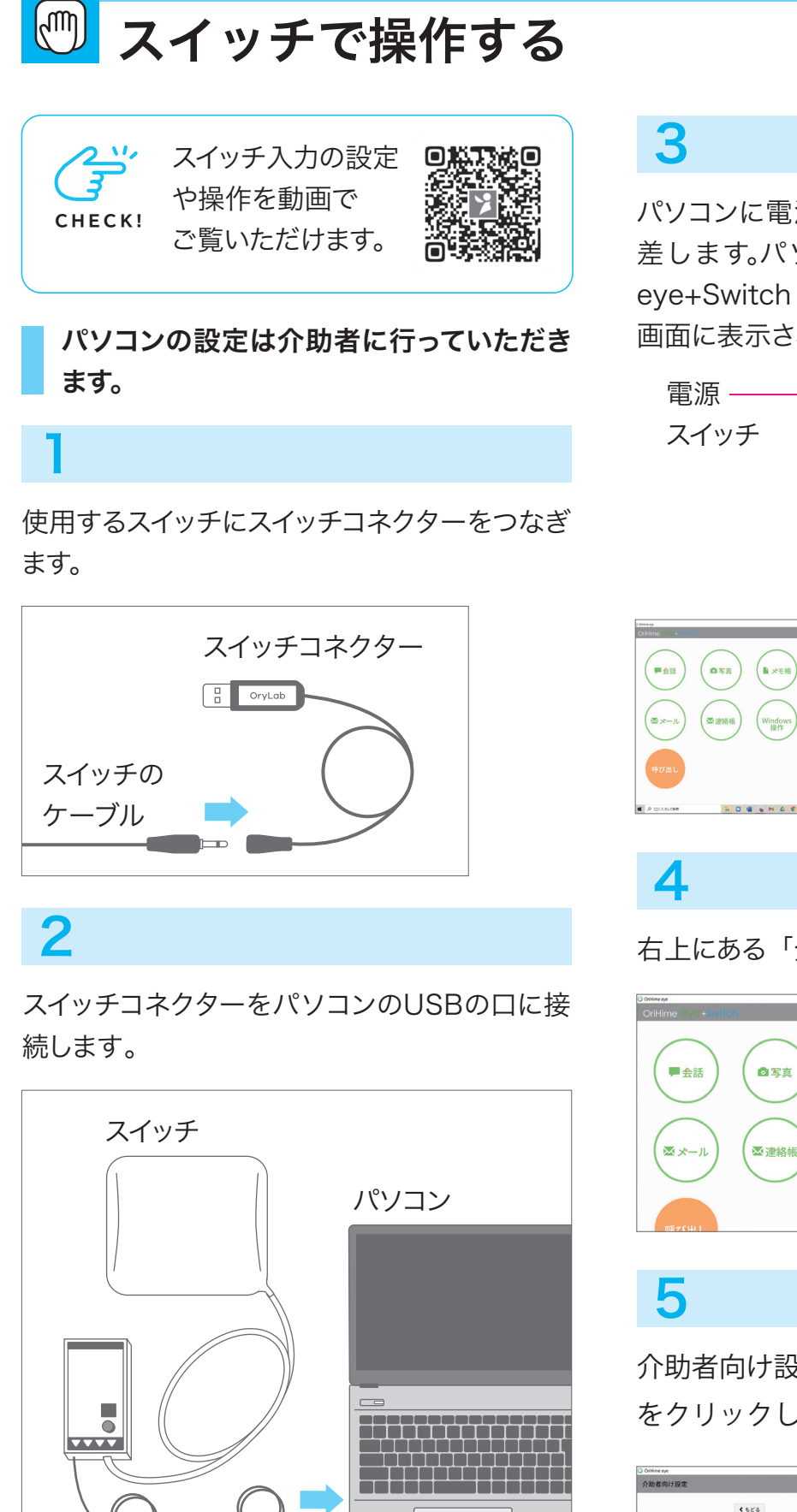

スイッチ

コネクター

パソコンに電源ケーブルを接続しコンセントに 差します。パソコンの電源を押すとOriHime eye+Switch のソフトが自動で起動します。全 画面に表示されるまでお待ちください。

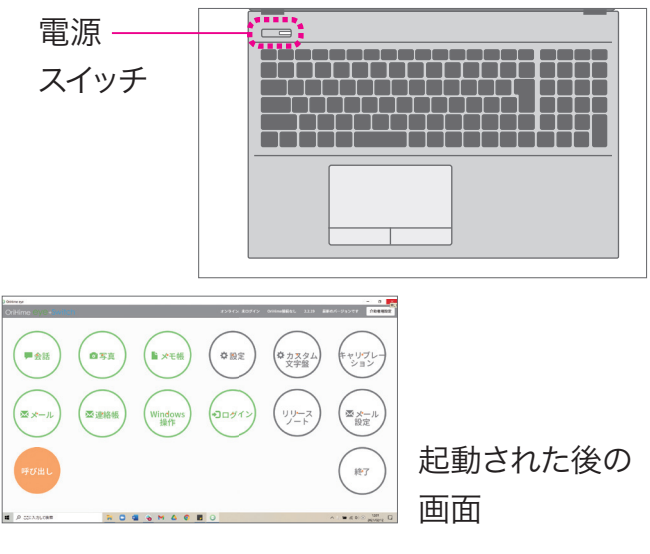

右上にある「介助者用設定」をクリックします。

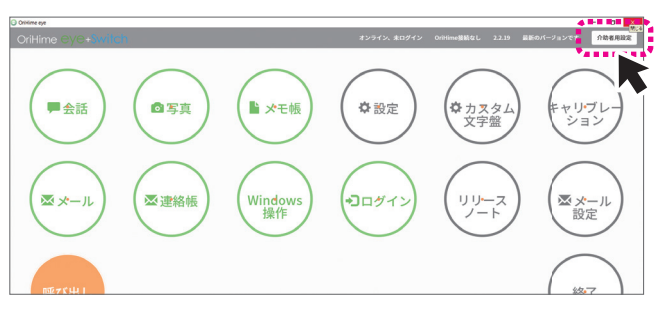

介助者向け設定画面が表示されたら「設定」 をクリックします。

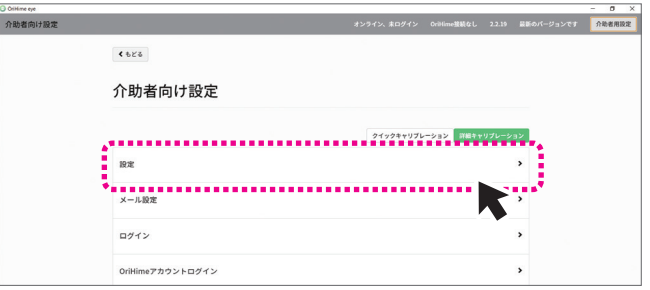

設定画面の[スイッチ]で[スイッチだけで操作 する]を「はい」にします。

|      |                           | 0.0            |    |
|------|---------------------------|----------------|----|
| スイッチ |                           |                |    |
|      | 視線で選びスイッチで決定する 😔          | ○ はい ◉ いいえ     |    |
|      | スイッチだけで操作する 📀             | ○ はい ◉ いいえ     |    |
|      | スキャン速度 😯                  | 5              | ~  |
|      | 7 # 1. \ # <mark>0</mark> | ● 文字 ○ システム音 ○ | 無し |

「はい」選択後画面

|   |            | •••••••••••••••••••••••••••••••••••••• |
|---|------------|----------------------------------------|
| ĩ | ◉ はい ○ いいえ | スイッチだけで操作する 😣                          |
| ~ | オレンジ       | スイッチ利用時の選択パーの色 📀                       |
| ~ | 5          | スキャン速度 📀                               |

7

設定画面の一番上にある「<もどる」をクリック して介助者向け設定画面に戻ります。

| くもとさ<br>設定 |                      |   |
|------------|----------------------|---|
| 画面表示       |                      |   |
|            | 固定モード 📀 🔍 🔘 ON 🔾 OFF |   |
|            | カラーテーマ 😣 様準          | ~ |
|            |                      |   |

## 8

介助者向け設定画面でもう一度「<もどる」を クリックして起動時の画面に戻ります。

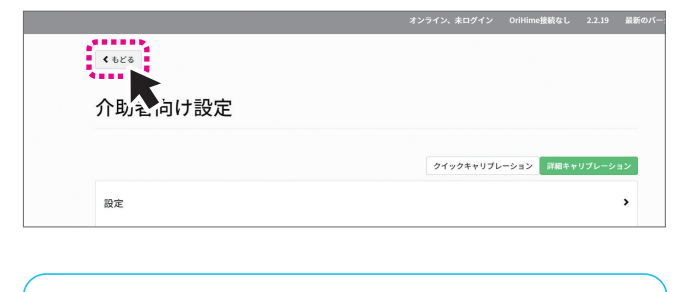

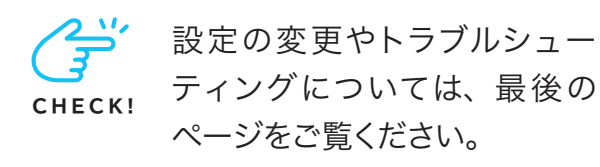

9

起動時の画面が表示されます。スイッチ入力 の場合は四角いメニューで縦横のバーが表 示されます。

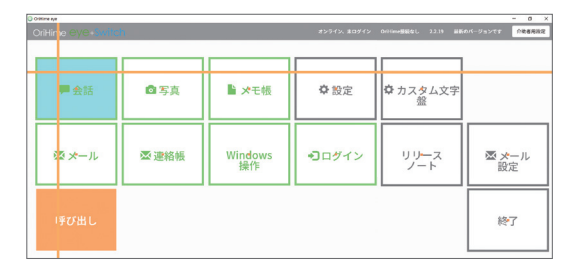

以上で介助者による作業は終わりです。 つぎは、実際に操作して会話をしてみま しょう。

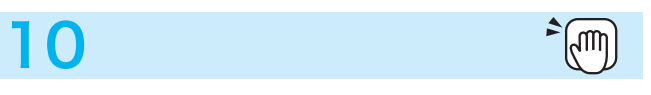

#### スイッチ入力を始めます。

メニュー画面の「会話」をスイッチで選びま す。スイッチを押したらバーが動きます。2回 押したときのバーの交点が選択されます。

|                  | 4.     |               | 45575 80075 | 0000-888/01 1118 BK | - 0 X             |
|------------------|--------|---------------|-------------|---------------------|-------------------|
| Online eyes with | 41<br> |               |             |                     | The second second |
|                  |        |               |             |                     |                   |
| , ■ 会話           | ◎写真    | ▶ ★モ帳         | ✿ 設定        | ✿ カスタム文字<br>盤       |                   |
| シメール             | ⊠ 連絡帳  | Windows<br>操作 | ・コログイン      | リリース<br>ノート         | ▼ メール<br>設定       |
| 呼び出し             |        |               |             |                     | 終了                |
|                  |        |               |             |                     |                   |
|                  |        |               |             |                     |                   |

文字盤が表示されたら、あいさつや好きな言 葉や人の名前をいれて「読み上げ」を選択し てみましょう。

m\_)^

| 9 | OniHime eye                             |                   |    |                   |                   |                   |                   |                   |                   |                   |                   |                    |
|---|-----------------------------------------|-------------------|----|-------------------|-------------------|-------------------|-------------------|-------------------|-------------------|-------------------|-------------------|--------------------|
|   | こんにた                                    | 513               | t  |                   |                   |                   |                   |                   |                   |                   |                   |                    |
| 1 |                                         |                   |    |                   |                   |                   |                   | 1                 |                   |                   | 1                 |                    |
|   | 0 0 0 0 0 0 0 0 0 0 0 0 0 0 0 0 0 0 0 0 | $\Leftrightarrow$ | \$ | $\Leftrightarrow$ | $\Leftrightarrow$ | $\Leftrightarrow$ | $\Leftrightarrow$ | $\Leftrightarrow$ | $\Leftrightarrow$ | $\Leftrightarrow$ | $\Leftrightarrow$ | 一字開す BAL:/ 全で消す    |
|   | 10                                      | +                 |    |                   | -                 | -                 | 1.1               | +                 | 12                | ~                 | 4.                |                    |
|   | 取り組し 湖                                  | đđ                | 乃  | 3                 | 7c                | な                 | は                 | 2                 | P                 | 5                 | わ                 | はい ありがと いいえ 保存     |
|   |                                         | 1.5               | -  | 1                 | +                 | 1-                | 71                | 7                 | 0                 | 5                 |                   |                    |
|   | 爽(大)                                    | 61                | 5  | Ŀ                 | 5                 | 42                | 0.                | 07                | •                 | 9                 | -                 | 考え中 ちょっと 呼び出し 読み込み |
|   | 30                                      | う                 | <  | す                 | •                 | ぬ                 | 3                 | む                 | ø                 | 3                 | を                 |                    |
| L | 語合                                      | =                 | 1- | ++                | T                 | th                | ^                 | th                | **                | th                | ds                | -                  |

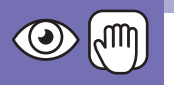

# ◎ 🖤 視線とスイッチで操作する

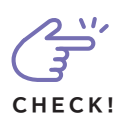

[参考動画] 視線入力やスイッチ入力の設 定や操作を動画でご覧いただけます。一部 動画と異なりますのでご注意ください。

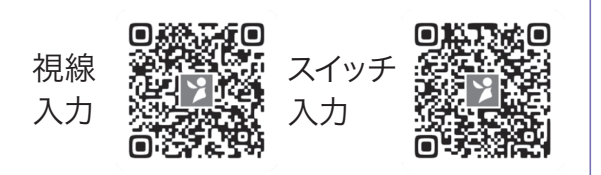

パソコンの設定から視線の調整(キャリブ レーション)までは介助者に行っていただ く作業です。

#### パソコンを設置します。

パソコンのモニター画面が利用者の顔の正面 (約 50 ~ 70 cm) となるように設置します。太 陽光で画面が見えづらい場合には、カーテン 等で対策してください。

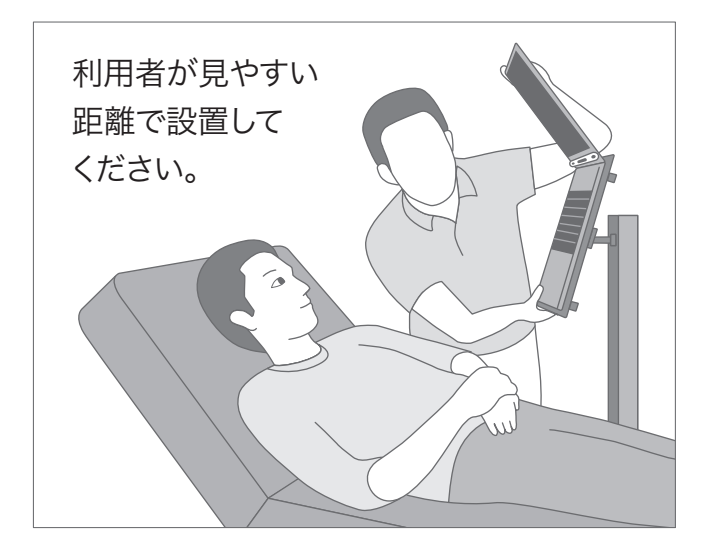

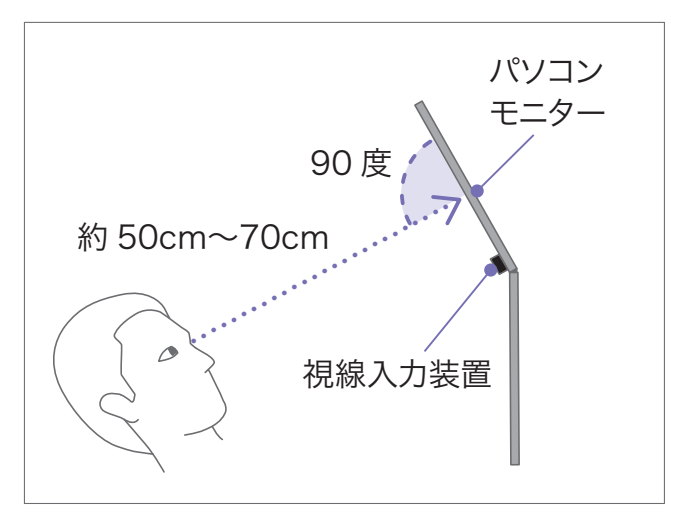

## 2

使用するスイッチにスイッチコネクターをつなぎ ます。

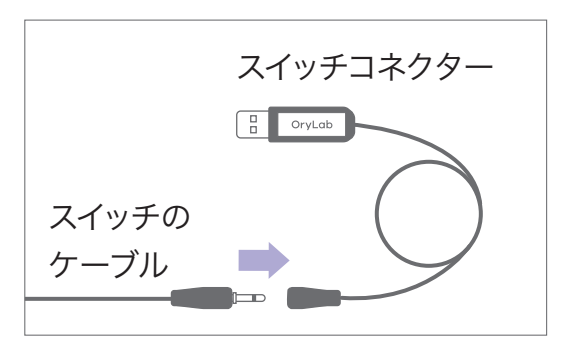

3

スイッチコネクターをパソコンのUSBの口に接 続します。

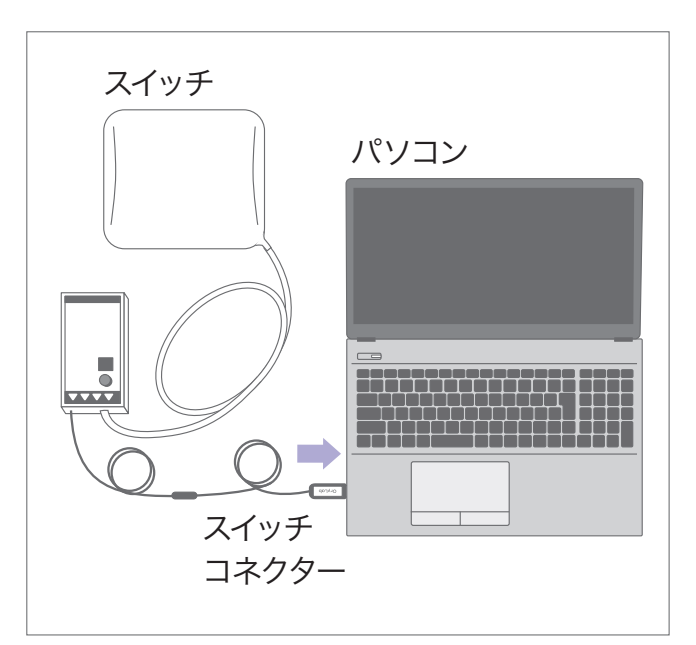

パソコンに電源ケーブルを接続しコンセントに 差します。パソコンの電源を押すと OriHime eye+Switch のソフトが自動で起動します。全 画面に表示されるまでお待ちください。

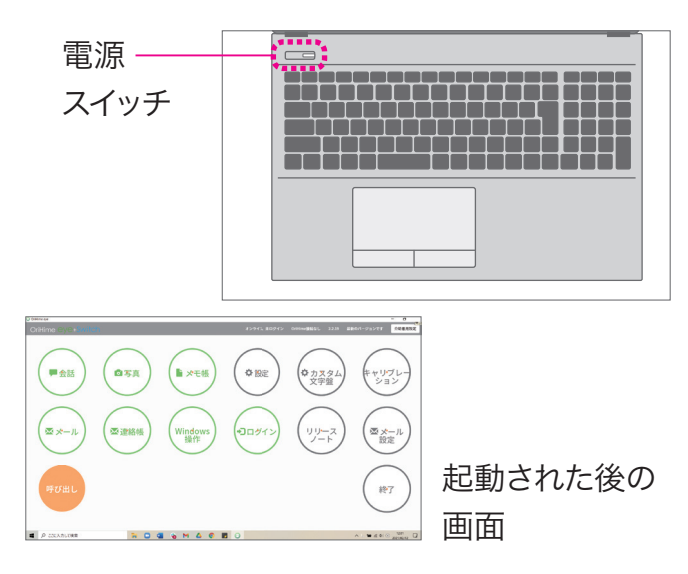

#### 5

右上にある「介助者用設定」をクリックします。

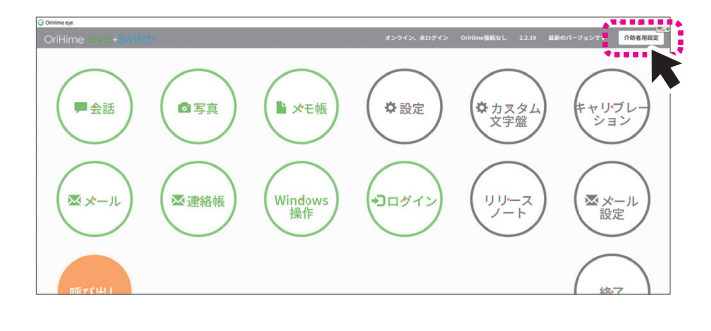

6

介助者向け設定画面が表示されたら「設定」 をクリックします。

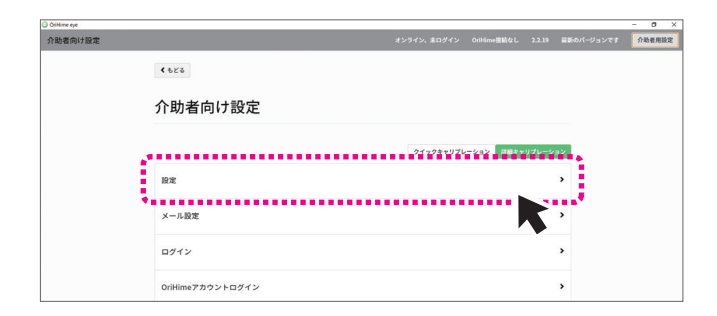

# 7

設定画面の [画面表示]で視線入力画面の種 類を選びます。

- ・固定モード ON:画面が固定
- ・固定モード OFF:画面が移動

\*あとから変更可能です。

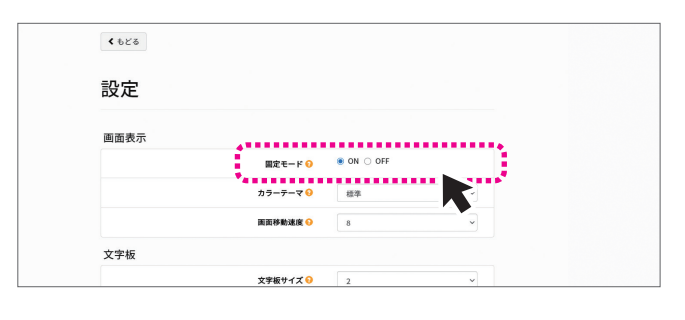

## 8

設定画面の[スイッチ]で[視線で選びスイッチ で決定する]を「はい」にします。

| Windows撮作時の画面移動速度 😔     | 8                 |
|-------------------------|-------------------|
| Windows操作時のキーボード1の透明度 😏 | 0.5 ~             |
| スイッチ                    |                   |
| 視線で選びスイッチで決定する 🜖        | はい ○ いいえ          |
| スイッチだけで操作する 😣           | ○ はい ● いいえ        |
| スキャン連度 😏                | 5 ~               |
| スキャン音 😣                 | ◉ 文字 ○ システム音 ○ 無し |
| 基準点を使う 🔒                | ● はい ○ いいえ        |
|                         |                   |

#### 9

設定画面の一番上にある「<もどる」をクリック して介助者向け設定画面に戻ります。

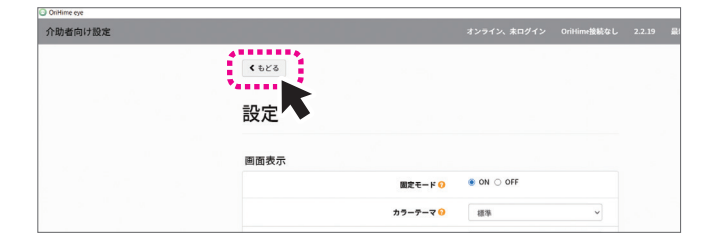

Tobiiの上下の向きを確認してパソコンに取り付 け、ケーブルをUSBポートに接続します。

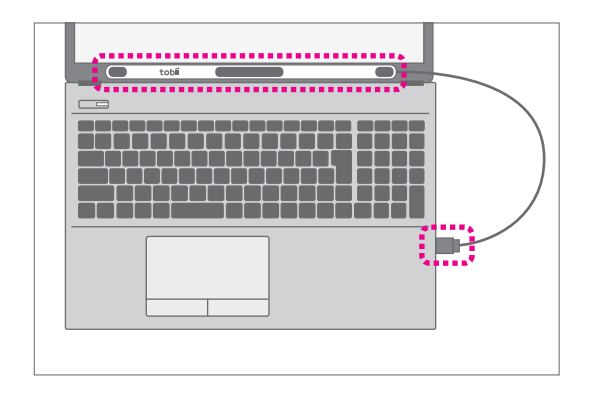

# 11

介助者向け設定画面の「詳細キャリブレーショ ン」をクリックすると利用者の視線の調整(キャ リブレーション)が始まります。

| 下助者向け設定          |                           |
|------------------|---------------------------|
|                  | クイックキャリブレーション 詳細キャリブレーション |
| 設定               | ,                         |
| メール設定            | >                         |
| ログイン             | >                         |
| OriHimeアカウントログイン | >                         |

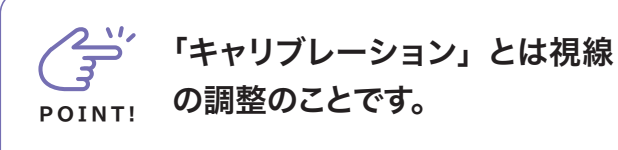

使う前にはキャリブレーションを実施しま す。うまくいかないときや視線とのズレを感 じたときはもう一度行います。

# 12

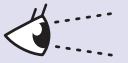

黒い画面に利用者の目が白く2つ出てきます。 なるべく中央に両目が映るように位置を調整し てください。

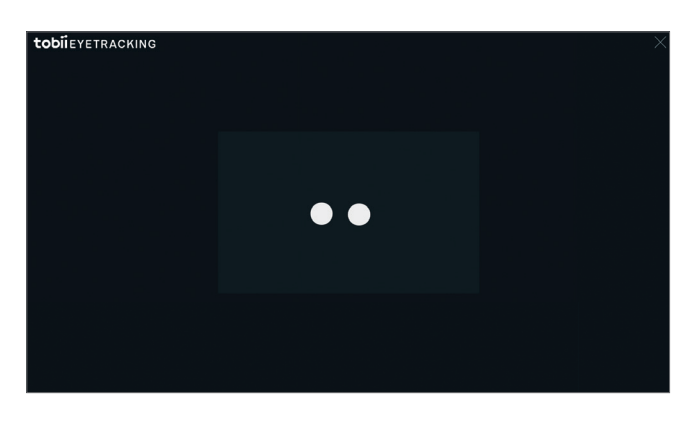

| 止できます。 | POINT! | 中途半端な視線位置でキャリブ<br>レーションが始まった場合は、<br>「Esc」を押してキャ<br>リブレーションを中<br>止できます。 |
|--------|--------|------------------------------------------------------------------------|
|--------|--------|------------------------------------------------------------------------|

13

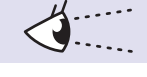

「ドットが爆発するまで、ドットをみてください!」 という表示とともに青い●が表示されます。 3種類の画面でドットが全て爆発したら、「キャ リブレーション成功!」と表示されます。

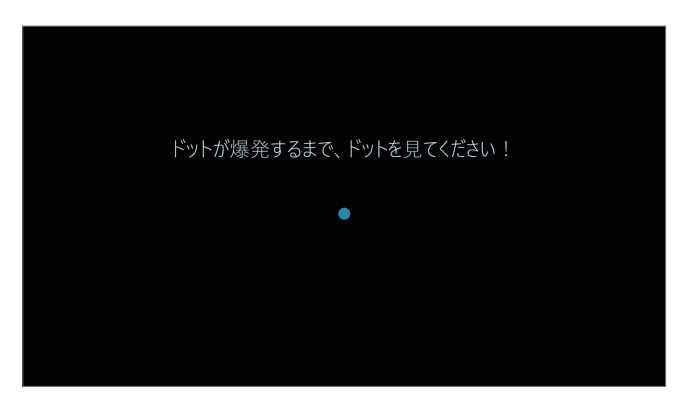

以上で介助者による作業は終わりです。 つぎは、実際に操作して会話をしてみま しょう。

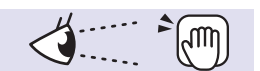

#### 入力を始めます。

メニュー画面の「会話」を見て、スイッチで選択 します。

\*スイッチで選択をしないと一定時間見続けて も決定されません。

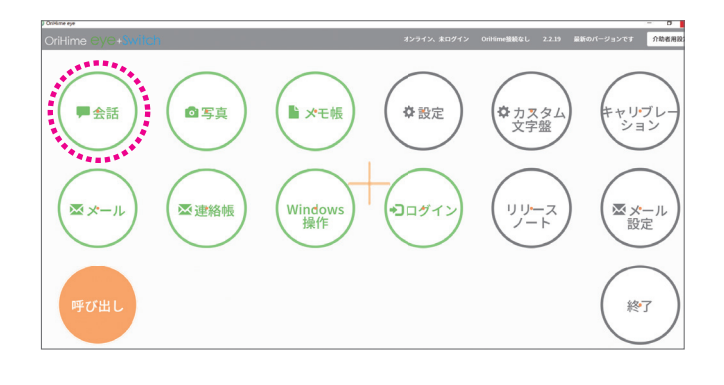

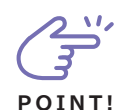

視線入力のこつ

POINT!

- ・リラックスして目だけを動かすようにして 下さい。
- ・顔が動かないように気をつけてください。
- ・目を見開きすぎると疲れます。ぼんやり と自然な目で見るようにしてください。

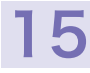

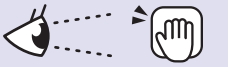

文字盤が表示されたら、あいさつや好きな言葉 や人の名前をいれて読み上げてみましょう。

| OtHime eye |                                          |     |     |   |   |       |   |    |    |   |   |                             |
|------------|------------------------------------------|-----|-----|---|---|-------|---|----|----|---|---|-----------------------------|
| J          | :h                                       | 127 | 513 | t |   |       |   |    |    |   |   | 11 F 4.                     |
| (+¥ő       | ))                                       | あ   | か   | さ | た | な     | は | ま  | р  | 5 | わ |                             |
| ROMIL      | () () () () () () () () () () () () () ( | Ŀ١  | き   | Ŀ | ち | ŀΞ    | Ś | み  | ۰. | り |   | ******<br>はい ありがと いいえ (()() |
| (****      | )<br>茨                                   | う   | <   | す | • | ぬ     | 3 | む  | Þ  | 3 | を | 考え中 ちょっと 呼び出し (読み込み)        |
| (LEa-      | )<br>**                                  | え   | け   | せ | τ | ね     | ^ | හ් | ". | れ | 小 |                             |
|            | 部位週間                                     | お   | Ŀ   | そ | と | Ø     | ほ | も  | £  | ろ | K |                             |
|            | 開                                        | 0   | 13  |   |   | Inter |   |    |    | - |   |                             |

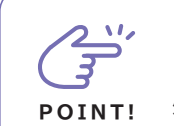

「視線が合わない?」と 感じたら

詳細キャリブレーションをもう一度やりま しょう。キーボードの最上部にある [F2] を押すと「詳細キャリブレーション」の画 面が表示されます。

トラブルシューティング CHECK!

設定の変更やトラブルシューティングにつ いては、最後のページをご覧ください。

#### 導入時によく使う設定項目

[設定]画面ではより使いやすく変更や調整がで きます。使いながらお試しください。

○画面固定モードと画面移動モードを変える [画面表示] 固定モード ON: 画面が固定 OFF:画面が移動 ○視線のクリックまでの時間を変える [入力時間] クリックまでの時間 ○スイッチのスキャン速度を変える [スイッチ] スキャン速度 ○声の種類を変える

[音声] 声の種類

#### これは便利!ショートカットキー

1つ押すだけで簡単に操作できます。

- С 簡易キャリブレーション
- S 介助者向け設定
- F2 詳細キャリブレーション
- $\uparrow$ 画面移動速度を上げる
- 画面移動速度を下げる Ţ
- ← クリックまでの時間を長くする
- → クリックまでの時間を短くする

#### トラブルシューティング

トラブルシューティングとよくある質問についてはHPより ご確認ください。

#### トラブルシューティング

https://orylab.zendesk.com/hc/ja/categories/ 360003004012-OriHime-eye-Switch

#### よくある質問

https://orihime.orylab.com/eye/qa.html

スマートフォンでもご確認いただけます。

|              | •     |         |                |                |                |       |              |                      |          |                    |        |             |          |               |               |
|--------------|-------|---------|----------------|----------------|----------------|-------|--------------|----------------------|----------|--------------------|--------|-------------|----------|---------------|---------------|
| Esc          | F1.   |         | <b>6 6</b> 4   | FS             | F6 📢 🛙         | F7 F8 | F9<br>ØÅ     | FID FII              | FIZ 👌    | PetSe<br>SysRq Ser | tk Del | Home        | End      | PgUp<br>Peuse | Pg0n<br>Break |
| *A/2A<br>>/8 | 1.    |         | # * 5<br>3 * 4 | ° %<br>5       | * 8 #<br>2 6 # | 7.    | (*)<br>8 %   |                      | =<br>- u | ~    <br>^ ^       | - Back | Num<br>Lock | 1        |               |               |
| Tab Ing      | , 0   | " W.    | E              | R              | Τ,             | Y , U | , <b>'</b> , |                      | · .      |                    | Enter  | 7<br>Home   | B        | 9<br>PgUp     |               |
| Cops L       | ock f | `, S    | Ę              | ٦F_            | . G .          | H J   | , K          | " L "                | *<br>: n | *<br>: # ] ;       | ;      | 4           | 5        | 6 ▶           | Ľ             |
| ♦ Shill      | n     | Z ?<br> | ×。             | С <sub>е</sub> | V _ B          | z N " | Μ,           | < · 2                | 7.       |                    |        | 1           | 2<br>¥   | 3<br>PgDn     | Enter         |
| Ctrl         | Fn    |         | Alt            | RER            |                |       | -            | 2927<br>0589<br>0-17 |          | Gtrl <             | Y      | >           | C<br>Ins | Del           |               |

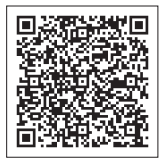

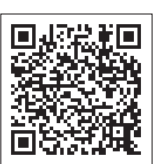

| ~ ) ) // |  |
|----------|--|
| シューティング  |  |

よくある 質問

|                          |       |               |                       |               | 26-      | 28+1171-4+12 XM84 | e11712-22832 |              |
|--------------------------|-------|---------------|-----------------------|---------------|----------|-------------------|--------------|--------------|
|                          | 12.12 |               |                       |               |          |                   | ,            |              |
|                          | ×-    | ル設定           | •••••                 |               |          | •••••             |              |              |
|                          | D2    | イン            |                       |               |          |                   | >            |              |
|                          | Oril  | limeアカウント     | ログイン                  |               |          |                   | ,            |              |
|                          |       |               |                       |               |          |                   |              |              |
|                          |       |               |                       |               |          |                   |              |              |
| OriHime eye              |       |               |                       |               |          |                   |              | - 0          |
| OrHine eye<br>)助者向け設定    |       |               |                       | オンライン         | 、 末ログイン  | OriHime部級なし       | 2.2.19       | 一 口          |
| GrHine eye<br>介助者向け設定    |       | ٤             | 020                   | オンライン         | 、 末口グイン  | OriHime拾載なし       | 2.2.19       | 一 口          |
| OrHane eye<br>1助者向け設定    |       | <b>、</b><br>訳 | •rs                   | オンライン         | <、 末ログイン | OriHime激怒なし       | 2.2.19       | - D<br>介約者周辺 |
| GrHane eye<br>介助者向け設定    |       | <<br>武<br>国   | 625<br>2<br>定<br>面表示  | <i>4</i> 2942 | <、 末ログイン | OriHime혦能なL       | 2.2.19       | 一 口          |
| )Criviewe eye<br>介助者向け設定 |       | <<br>設<br>画   | و<br>ت<br>ت<br>ت<br>ت | 田本4-k €       | 、 東ロダイン  | OriHime혦能ć(L      | 2.2.19       | - 口          |

#### お問い合わせ

インターネット

オリィ研究所 ウェブサイトのお問い合わせフォームから質問できます。 URL : https://orylab.com/support-form/

**Eメール** お名前、お電話番号、具体的な問題、あるいはその他ご報告について ご記載の上、下記までご連絡ください。

helpdesk@orylab.com

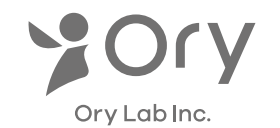

株式会社**オリィ研究所** 〒103-0023 東京都中央区日本橋本町3丁目8番3号 WEB: https://orylab.com/